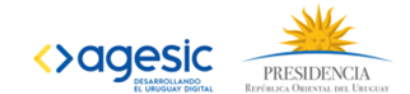

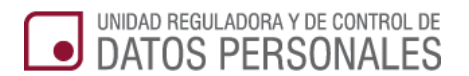

## Sistema de Registro de Bases de Datos

## **Guía del Usuario**

www.datospersonales.gub.uy

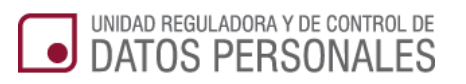

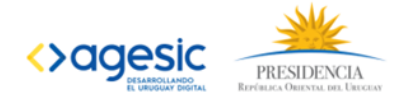

### Tabla de contenido

| 1. | DESCRIPCIÓN GENERAL                                         | 3  |
|----|-------------------------------------------------------------|----|
| 2. | INGRESO EN EL SISTEMA DE REGISTRO                           | 8  |
| 3. | BÚSQUEDA DE REGISTROS                                       | 11 |
|    | Todos los registros                                         |    |
|    | Registros por estado                                        |    |
|    | Búsqueda por nombre de registro                             |    |
| 4. | CREAR UN NUEVO REGISTRO                                     | 12 |
|    | Paso 1: Tipo de Registro                                    |    |
|    | Paso 2: Titular del registro                                | 13 |
|    | Personal                                                    |    |
|    | Persona Jurídica                                            |    |
|    | Persona Física                                              | 14 |
|    | Organismo                                                   | 15 |
|    | Paso 3: Domicilio constituido                               |    |
|    | Paso 4: Datos del registro                                  |    |
|    | 4.1 Ubicación física de la base de datos                    | 17 |
|    | 4.2 Identificación de un tercero que realiza el tratamiento |    |
|    | 4.3 Datos del contacto técnico de la base de datos          |    |
|    | 4.4 Servicio o unidad donde se pueden ejercer los derechos  |    |
|    | 4.5 Ejercicio de los derechos de los titulares de los datos |    |
|    | 4.6 Datos sometidos al tratamiento de la Base de Datos      |    |
|    | 4.7 Procedimiento de obtención y tratamiento de datos       | 20 |
|    | 4.8 Medidas de seguridad                                    | 21 |
|    | 4.9 Descripción técnica de la base de datos                 | 21 |
|    | Paso 5: Enviar registro                                     |    |
| 5. | CONSULTA DE REGISTRO                                        | 23 |
| 6. | EN CASO DE DUDAS                                            | 25 |

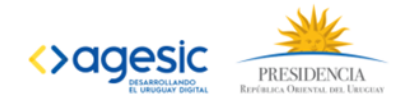

## 1. Descripción general

UNIDAD REGULADORA Y DE CONTROL DE DATOS PERSONALES

El sistema de registros de base de datos, permite que todos los responsables de base de datos (entidades públicas, personas físicas o jurídicas) puedan realizar vía web las distintas gestiones relativas al registro de base de datos de manera fácil y sencilla, en cualquier momento y lugar, sin necesidad de trasladarse.

A través de la página web <u>http://datospersonales.gub.uy/SRCiudadanoWeb</u> se accede al sistema por el cual se podrá:

- Ingresar solicitud de registro de base de datos.
- Realizar aclaraciones a la URCDP cuando esta las solicite respecto a las bases de datos registradas.
- Actualizar el registro de base de datos.
- Recibir notificaciones por parte de la URCDP
- Consultar las bases de datos registradas.

# ¿Qué requisitos debe cumplir un usuario para comenzar a utilizar el sistema?

Será un requerimiento autenticarse en el sistema. Para esto se utiliza la autenticación ID Uruguay o con cédula electrónica en caso de contar el usuario con la misma.

## ¿Cuáles son los pasos que debo seguir para utilizar el sistema por primera vez?

Para utilizar el sistema de registro por primera vez, deberá crear previamente un usuario y contraseña. Para ello, deberá realizar los siguientes pasos:

- 1. Registrar sus datos.
- 2. Activar su cuenta de usuario.

#### 1. Registre sus datos

- 1. Ingresar a la página: <u>http://datospersonales.gub.uy/SRCiudadanoWeb</u>
- 2. Haga Clic en la opción "Registrarme".
- 3. Complete el formulario con sus datos tal como se indica a continuación:
  - i. Ingrese su número de documento, sin puntos ni guiones.
    - ii. Seleccione el **país emisor** de la lista que aparece al hacer clic en el signo
       ▼ que está a la derecha del campo
  - iii. Ingrese el **primer apellido**. El segundo apellido es opcional.
  - iv. Ingrese su primer nombre. El segundo nombre es opcional.
  - v. Ingrese la dirección de **Correo electrónico** que utilizara como principal.
  - vi. Ingrese la dirección de **Correo electrónico** que utilizara como secundaria. Ambas son obligatorias.
  - vii. Ingrese el Código de Seguridad que aparece.
  - viii. Haga clic en el botón Registrarme.

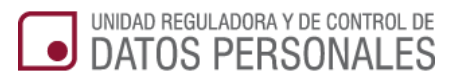

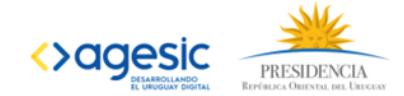

| -                              |                                           |                                                                 |
|--------------------------------|-------------------------------------------|-----------------------------------------------------------------|
| Documento de identidad:        | C.I. T 1111111                            |                                                                 |
|                                | Incluir digito verificad                  | dor                                                             |
| País emisor:                   | Uruguay                                   | •                                                               |
| Apelidos                       | lada                                      | Barradata                                                       |
| Aprimuta.                      | Primer apellido                           | Segundo apellido                                                |
| Nombree                        |                                           | <b>2</b> -11                                                    |
| nonizioa.                      | Primer nombre                             | Segundo nombre                                                  |
| Correo electrónico primario:   | inhermudez@uzudete.com                    |                                                                 |
|                                | ejemplo@dominio.com                       |                                                                 |
| Correo electrónico secundario: | iunni97@email.com                         |                                                                 |
|                                | ejemplo@dominio.com                       |                                                                 |
| Código de seguridad:           | nices                                     |                                                                 |
|                                | achile                                    | Исе 🚦 Селтска-                                                  |
|                                | pieces achilewe                           |                                                                 |
|                                | Ingrese lo que ve en la imagen. Si lo des | J<br>sea, puede reproducir el sonido e ingresar lo que escuche. |
|                                | Registrarme                               |                                                                 |
|                                | Registance                                |                                                                 |
|                                |                                           |                                                                 |
|                                |                                           |                                                                 |

Una vez finalizado el registro aparecerá en su pantalla un aviso indicando que su cuenta ha sido creada y recibirá en su correo electrónico un mensaje con el nombre de usuario y un enlace para activarlo.

| Regis | trarse                                                                                                    |  |
|-------|----------------------------------------------------------------------------------------------------|--|
| 0     | Su cuenta ha sido creada exitosamente.<br>Verifique su correo <u>ipbermudez@urudata.com</u> para completar la activación de su cuenta.<br>Tiene un máximo de 4 días para realizar esta acción. |  |
|       | Si no recibe un mail de activación, comuníquese con soporte@agesic.gub.uv                                                                                                    |  |
|       |                                                                                                    |  |

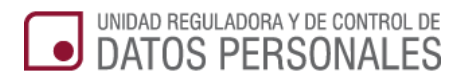

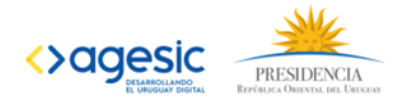

#### 2. Active su cuenta de usuario

1. Ingrese al mensaje que recibió en su casilla de correo. Sera similar al que aparece en la siguiente imagen.

|                       | Nueva Cuenta 20 de Enero 2015 17:53                                                                                                    |
|-----------------------|----------------------------------------------------------------------------------------------------|
| activar su<br>usuario | Para:                                                                                                    |
|                       | Activación de cuenta   Portal del Estado Uruguayo                                                                                      |
|                       | Para activar su cuenta haga clic en el enlace e ingrese su Usuario y Clave de activación.                                              |
|                       | Continuar con la activación de cuenta                                                                                                  |
| Nombre                | Usuario: uy-ci-22299999                                                                                                    |
| de su                 |                                                                                                    |
| usuario               | Importante: El enlace estará vigente por los próximos 5 (cinco) días. Pasado ese tiempo deberá<br>comunicarse c <del>on nosotros</del> |
|                       | No responda a este correo. Si necesita asistencia contàctese a soporte@agesic.gub.uy                                                   |
|                       |                                                                                                    |

- 4. Haga clic en el enlace indicado para activar su usuario.
- 5. A continuación realice los siguientes pasos:
  - i. Acepte las Condiciones de Uso del Sistema.

En la siguiente imagen aparecen las condiciones de uso del sistema.

| In contraction do toto                                                                                                    | 2. Preguntas de seguridad                                                                                                    | 3. Establecer Contraseña                                                                                  |                                                                                                    |  |
|----------------------------------------------------------------------------------------------------|----------------------------------------------------------------------------------------------------|----------------------------------------------------------------------------------------------------|----------------------------------------------------------------------------------------------------|--|
| Paso 1: Condicio                                                                                                    | ones de Uso                                                                                                    |                                                                                                    |                                                                                                    |  |
| Primero: Suscribo el present<br>electrónico a efectos persona                                                                                                    | e formulario aportando los datos qui<br>les, para relacionarme electrónicame                                                                                                    | e anteceden, en carácter de titular y solicit<br>ente con el Estado uruguayo.                             | to la habilitación de usuario y la creación de domicilio                                                                                       |  |
| Segundo: Me comprometo a hacer un uso adecuado del domicilio electrónico, del código de usuario y de la contraseña. Y asumo que, en caso contrario,<br>AGESIC queda facultada para revocar la habilitación en el Sistema. |                                                                                                    |                                                                                                    |                                                                                                    |  |
| Tercero: Acepto recibir por c<br>correspondiente y las aplicaci                                                                                                    | rcero: Acepto recibir por correo electrónico (declarado como primario) las instrucciones necesarias para utilizar el Sistema a partir de la habilitación de usuario<br>respondiente y las aplicaciones a las que adhiera.                                                                                                    |                                                                                                    |                                                                                                    |  |
| Cuarto: Declaro estar informa<br>de Gobierno Electrónico, cuya<br>cumpliendo las previsiones le<br>Habeas Data).                                                                                                    | Declaro estar informado que mis datos personales serán incorporados y tratados en la Base de Datos del Sistema de Usuarios Únicos de la Plataforma<br>erro Electrónico, cuya finalidad es contar con la información necesaria para utilizar aplicaciones puestas a disposición por las Entidades Públicas,<br>ndo las previsiones legales y reglamentarias en la materia (Ley № 18.331, de 11 de agosto de 2008, de Protección de Datos Personales y Acción de<br>Data). |                                                                                                    |                                                                                                    |  |
| Asimismo declaro estar inforr<br>de la Información y del Conor<br>Liniers 1324, piso 4º, Torre E                                                                                                    | nado que el responsable de la Base<br>cimiento (AGESIC), y la dirección do<br>jecutiva Sur, de la ciudad de Monter                                                                                                    | de Datos es la Agencia para el Desarrollo<br>onde podré ejercer los derechos de acceso<br>video, Uruguay. | ara el Desarrollo del Gobierno de Gestión Electrónica y la Sociedad<br>schos de acceso, rectificación, actualización, inclusión o supresión es |  |
| Acepto                                                                                                    |                                                                                                    |                                                                                                    |                                                                                                    |  |
| No acepto                                                                                                    |                                                                                                    |                                                                                                    |                                                                                                    |  |
|                                                                                                    |                                                                                                    |                                                                                                    |                                                                                                    |  |
|                                                                                                    |                                                                                                    |                                                                                                    | Siguiente »                                                                                                    |  |
|                                                                                                    |                                                                                                    |                                                                                                    |                                                                                                    |  |
|                                                                                                    |                                                                                                    |                                                                                                    |                                                                                                    |  |

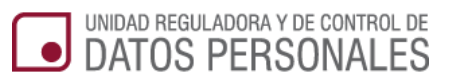

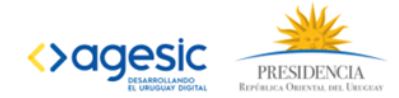

Una vez que las leyó haga clic en **Acepto** y luego en el botón **Siguiente** que aparece abajo a la derecha.

ii. Defina las preguntas y respuestas que le permitirán recuperar su contraseña en caso de olvido

Seleccione las preguntas que le permitan recuperar su contraseña en caso de olvidar, haciendo clic en el signo ▼ que está en la derecha del campo. Indique la respuesta correcta para cada una.

| tivación de cuenta de usua            | rio                                      |                                   |
|---------------------------------------|------------------------------------------|-----------------------------------|
| 1. Condiciones de Uso 🔷 2. Pregunta   | s de seguridad 3. Establecer Contraseña  |                                   |
| Dess 2. Dreguntes de segu             | rided                                    | Todos los campos son obligatorios |
| raso z. riegunias de segu             | nuau                                     |                                   |
| Seleccione las preguntas de seguridad |                                          |                                   |
|                                       |                                          |                                   |
| Pregunta 1:                           | ¿Cual es el nombre de su madre?          | •                                 |
| Deserved to the                       |                                          |                                   |
| Respuesta 1.                          |                                          |                                   |
| Pregunta 2:                           | ¿Cual es el nombre de su primer mascota? | •                                 |
| Respuesta 2:                          |                                          |                                   |
|                                       |                                          |                                   |

Debe completar los datos de las preguntas y respuestas en forma obligatoria. Luego haga clic en el botón **Siguiente**.

#### iii. Indique cual será la contraseña que utilizará.

Indique y confirme la contraseña teniendo en cuenta que debe contener entre 8 y 20 caracteres y luego haga clic en el botón **Activar cuenta**.

| acion de cuent     | ta de usuario             |                          |                                                                                                    |
|--------------------|---------------------------|--------------------------|----------------------------------------------------------------------------------------------------|
| Condiciones de Uso | 2. Preguntas de seguridad | 3. Establecer Contraseña |                                                                                                    |
| Paso 3: Estable    | cer Contrasena            |                          | rouus tos campos son obligatorios                                                                                                    |
|                    | Usuario: Juan Iroz        |                          | Requisitos de seguridad para su<br>Contraseña:                                                                                           |
|                    | Contraseña:               |                          | 1. Debe contener entre 8 y 20<br>caracteres.                                                                                             |
| Confirma           | ır Contraseña:            |                          | <ol> <li>No incluya su nombre de usuaño.</li> <li>Incluya caracteres diferentes cada<br/>vez que la cambie. Evite repetirlas.</li> </ol> |

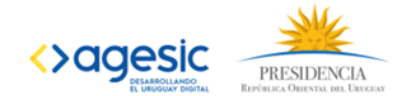

Una vez que realizo todos los pasos aparecerá un mensaje indicando que ha activado su usuario. Haga clic en **Finalizar.** 

UNIDAD REGULADORA Y DE CONTROL DE DATOS PERSONALES

| ctivación de cuer     | nta de usuario                                                                                                    |                                                                                                    |
|-----------------------|----------------------------------------------------------------------------------------------------|----------------------------------------------------------------------------------------------------|
| 1. Condiciones de Uso | 2. Preguntas de seguridad                                                                                                    | 3. Establecer Contraseña                                                                                                    |
| Paso 3: Estable       | ecer Contrasena                                                                                                    |                                                                                                    |
| Su cuenta             | a ha sido activada exitosame                                                                                                    | nte.                                                                                                    |
|                       | ¿Dispone de un Certificado o                                                                                                    | le Firma Electrónica?                                                                                                    |
|                       | Puede firmar ahora el contrato que<br>su usuario para obtener acceso a u<br>utilizó en el presente registro deber<br>Firma Electrónica. | aceptó en el Paso 1. El certificado, además, quedará asociado<br>n mayor número de aplicaciones. Recuerde que los datos que<br>n coincidir exactamente con los presentes en su Certificado de |
|                       | Asociar una Firma Electrónica                                                                                                    |                                                                                                    |
|                       | Finalizar                                                                                                    |                                                                                                    |

¡Ahora ya puede comenzar a utilizar el sistema!

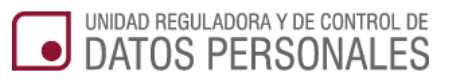

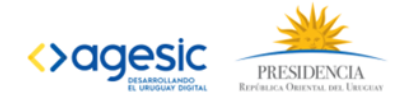

## 2. Ingreso en el sistema de Registro

Ingrese a la página: <u>http://datospersonales.gub.uy/SRCiudadanoWeb</u>. Ingrese su usuario y contraseña. Haga clic el botón ACEPTAR.

Al ingresar al sistema tendrá su bandeja de Mis Registros con todos los registros tramitados, o bandejas por estado de registros.

| Sistema de Rec           | vietro  |          |                           |                   |                    |                         |
|--------------------------|---------|----------|---------------------------|-------------------|--------------------|-------------------------|
| Jisterna de Reg          | JISUO   |          |                           |                   |                    |                         |
| Nuevo Registro           |         |          |                           |                   |                    |                         |
| ✿ Mis Registros          | Mis reg | istros   |                           |                   |                    |                         |
| Pendientes de Aclaración | 0       |          |                           |                   |                    |                         |
| Aprobados                | 0       |          | Buscar                    |                   |                    | Mostrar 5 Tegistros     |
| Pendientes de Aprobación | i Envio | Estado   | Nombre del Titular        | Tipo de titular 🗍 | Tipo de Registro 🗍 | Nombre del Registro 🛛 👙 |
| '                        |         | Borrador | Andrea Amaral             | Persona Física    | Políticas de uso   | Registro P. Fisica      |
| Borradores               | 0       | Borrador | Juridica5678              | Persona Jurídica  | Registro de BD     | RegistroPJuridica5678   |
| No vigentes              | 0       | Borrador | Administrador del sistema | Personal          | Políticas de uso   | Registro Personal 3     |
|                          |         | Borrador | Administrador del sistema | Personal          | Registro de BD     | RegistroPersonal0123    |
|                          |         | Borrador | 3-Casa Militar            | Organismo         | Políticas de uso   | Registro Organismo 2    |
|                          |         |          |                           |                   |                    |                         |

#### 1) Si es un nuevo usuario.

Si es la primera vez que entra en contacto con los sistemas de URCDP para el registro de base de datos, no le aparecerán registros realizados a los cuales acceder y sus bandejas estarán vacías.

2) Si tramitó registros de base de datos en el sistema anterior de URCDP y no era titular ni representante

Si tramitó registros en el sistema anterior, puede no ver en el nuevo sistema estos registros. Esto es debido a que en el sistema anterior, se utilizaba un nombre de usuario para ingresar al sistema que era compartido por varias personas.

En el nuevo sistema, cada usuario ingresa con un nombre de usuario personal que es su documento de identidad, por lo que necesitará asociarlo al titular de los registros ingresados.

Para realizar este paso, haga clic en el botón **Migración Usuarios**, en la parte inferior de la pantalla.

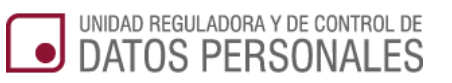

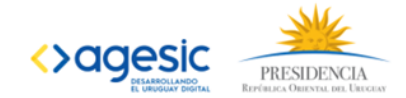

| probados                 |                 |                                        | Buscar             |                      |                               | Mostrar 5 registros |
|--------------------------|-----------------|----------------------------------------|--------------------|----------------------|-------------------------------|---------------------|
| Pendientes de Aprobación | Envio           | Estado 🗘                               | Nombre del Titular | Tipo de<br>titular 🔶 | Tipo de Registro <sup>‡</sup> | Nombre del Registro |
| orradores 0              |                 | Borrador                               |                    | Persona<br>Jurídica  | Registro de Base<br>de Datos  |                     |
| lo vigentes              |                 | Aprobado                               |                    | Persona<br>Jurídica  | Registro de Base<br>de Datos  |                     |
|                          |                 | Aprobado                               |                    | Persona<br>Jurídica  | Registro de Base<br>de Datos  |                     |
|                          | 07/03/2016      | En Revisión                            |                    | Persona<br>Física    | Registro de Base<br>de Datos  |                     |
|                          | 20/08/2015      | Aprobado                               |                    | Persona<br>Jurídica  | Registro de Base<br>de Datos  |                     |
|                          | Mostrando regis | tros del 1 al 5 de <mark>un tot</mark> | al de 12 registros |                      | Anterior                      | 1 2 3 Siguiente     |

En la pantalla de migración de usuarios, indique el nombre de usuario y correo electrónico que utilizaba para ingresar al sistema anterior.

| uevo Registro            | Migración de Usuarios                                                        |                                                            |                                           |
|--------------------------|------------------------------------------------------------------------------|------------------------------------------------------------|-------------------------------------------|
| Mis Registros            |                                                                              |                                                            |                                           |
| Pendientes de Aclaración | Debe ingresar el usuario y el mail as<br>autorizaciones necesarias para acce | ociado en el sistema anterior, al h<br>der a sus registros | acerlo se le generarán automáticamente la |
| Aprobados                |                                                                              |                                                            |                                           |
| Pendientes de Aprobación | Nombre de usuario: • usuar                                                   | rio1                                                       | ~                                         |
| Borradores               |                                                                              |                                                            |                                           |
| No vigentes              | Email: • usuar                                                               | rio1@mail.com                                              | ~                                         |
|                          |                                                                              |                                                            |                                           |

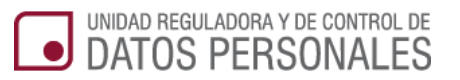

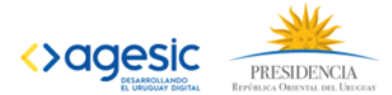

Si ingresó correctamente la información, el sistema le informará los datos del titular al cual se le ha dado permiso para ver sus registros. Haga clic en el botón Confirmar.

| Nuevo Registro           |   | Migración de Usuarios                                                                            |
|--------------------------|---|--------------------------------------------------------------------------------------------------|
| Mis Registros            |   |                                                                                                  |
| Pendientes de Aclaración | 0 | Se ha creado satisfactoriamente un vinculo entre el usuario y el titular.<br>Usuario: Juan Pérez |
| Aprobados                | 0 | Se ha habilitado el acceso a los registros del titular.                                          |
| Pendlentes de Aprobación | 0 | Para poder acceder es necesario presionar el icono "Salir" y luego volver a entrar al sistema.   |
| Borradores               | 0 |                                                                                                  |
| No vigentes              | 0 |                                                                                                  |

Salga del sistema e ingrese nuevamente para ver los efectos del cambio y visualizar sus registros.

## 3) Si era titular o representante de las base de datos ya registradas en el sistema anterior URCDP.

Si usted tenía registros ingresados donde aparecía como titular de los mismos (titular persona física), y estos registros estaban aprobados o pendientes de revisión por parte de URCDP, automáticamente los va a visualizar en su bandeja de **Mis Registros**. No será necesario un proceso de migración como en el caso anterior.

Además de ver los registros donde aparece como titular, también visualizará en su bandeja de Mis Registros aquellos donde aparezca como representante legal de un titular (persona física, jurídica u organismo).

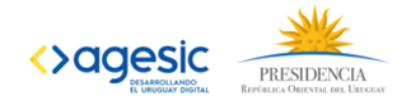

## 3. Búsqueda de Registros

#### Todos los registros

UNIDAD REGULADORA Y DE CONTROL DE DATOS PERSONALES

La pantalla inicial del sistema le mostrará una tabla "Mis registros" con todos sus registros independientemente de su estado.

En la tabla "Mis registros" se muestran las siguientes columnas:

- Envío: fecha en que fue enviado el registro.
- Estado: estado actual en el que se encuentra el registro.
- Nombre del Titular: quién es el titular del registro.
- Tipo de Titular: el titular puede ser Personal, Persona Física, Persona Jurídica u Organismo según haya sido registrado.
- Tipo de Registro: qué es lo que se está registrando (por ejemplo: Base de Datos, etcétera).
- Nombre del Registro: nombre que se le da al registro al momento de crearlo.

#### Registros por estado

A la izquierda de la pantalla, el menú le permitirá seleccionar los registros según su estado:

- La opción "Mis Registros" presenta la lista de todos los registros del usuario sin filtros.
- La opción "Pendiente de Aclaración" presenta la lista de registros que se encuentran pendientes de actualizaciones y de aclaraciones sobre los datos previamente ingresados.
- La opción "Aprobados" presenta la lista de registros que se encuentran aprobados y archivados sin perjuicios (registros a los que las aclaraciones no fueron realizadas en el plazo definido).
- La opción "Pendientes de Aprobación" presenta la lista de registros que se encuentran pendientes de revisión y en revisión por parte de la URCDP, y los registros que se encuentran en espera (registros en espera de documentación o una respuesta externa).
- La opción "Borradores" presenta la lista de registros que nunca se enviaron a URCDP.
- La opción "Histórico" presenta la lista de registros que se encuentran archivados (registros que su fecha de vigencia ya paso), rechazados (registros que no cumplen con los requisitos necesarios para ser aprobados) y los registros suprimidos (registros que fueron dados de baja).

#### Búsqueda por nombre de registro

También puede buscar un registro en especial ingresando el nombre del registro parcial o totalmente en el cuadro "Buscar" y haciendo clic a continuación en el botón "Buscar".

Al hacerlo, aparecerá en la tabla "Mis registros" solo aquellos que coinciden con el criterio de búsqueda ingresado.

Para acceder a un registro buscando se debe hacer clic sobre el nombre del mismo que se encuentra en la columna Nombre de Registro.

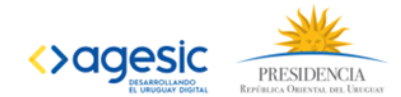

| Sistema de Reg           | istro   |          |                           |                     |                  |                         |
|--------------------------|---------|----------|---------------------------|---------------------|------------------|-------------------------|
| Nuevo Registro           |         |          |                           |                     | ſ                | Haga clic para          |
| Mis Registros            | Mis reg | jistros  |                           |                     |                  | seleccionar un          |
| Pendientes de Aclaración |         |          |                           |                     |                  | registro                |
| Aprobados ()             |         |          | Buscar                    |                     |                  | Mostrar , registros     |
| Pendientes de Aprobación | Envio   | * Estado | Nombre del Titular        | 🛊 Tipo de titular 🍦 | Tipo de Registro | Nombre d/ I Registro \$ |
| Borradores (1)           |         | Borrador | Andrea Amaral             | Persona Física      | Políticas de uso | Registro F. Fisica      |
|                          |         | Borrador | Juridica5678              | Persona Jurídica    | Registro de BD   | RegistroPJuridica5678   |
| No vigentes 1            |         | Borrador | Administrador del sistema | Personal            | Políticas de uso | Registro Personal 3     |
|                          |         | Borrador | Administrador del sistema | Personal            | Registro de BD   | RegistroPersonal0123    |
|                          |         |          |                           |                     |                  |                         |

## 4. Crear un nuevo Registro

Para crear una solicitud de registro, deberá hacer clic en el botón "**Nuevo registro**" ubicado en el extremo superior derecho de la pantalla principal.

El procedimiento para crear una solicitud de registro consta de 5 pasos que se describirán a continuación con sus respectivas ventanas.

En cada uno de esos pasos hay información que es requerida (de ingreso obligatorio) y otra que no. La información requerida se identifica con un asterisco rojo a continuación de la etiqueta del dato (\*).

### Paso 1: Tipo de Registro

|                          | Nuevo registro              |                                         |                       |                                        |
|--------------------------|-----------------------------|-----------------------------------------|-----------------------|----------------------------------------|
| Mis Registros            | 1. Tipo de registro 2. Dato | os del titular 3. Domicilio constituido | 4. Datos del registro | 5. Enviar Registro                     |
| Pendientes de Aclaración |                             |                                         |                       |                                        |
| probados ()              | Tipo de registro            |                                         |                       |                                        |
| Pendientes de Aprobación |                             |                                         | Los campos marc       | ados con asterisco(*) son obligatorios |
| Borradores (1)           | Tine de registres a         | Colorelener                             |                       |                                        |
| lo vigentes              | iipo de registro. •         | Seleccional                             | •                     |                                        |
|                          | Titular del registro: •     | Seleccionar                             | *                     |                                        |
|                          | Nombre del registro: •      |                                         |                       |                                        |
|                          | Descripción: •              |                                         |                       |                                        |
|                          |                             |                                         |                       |                                        |

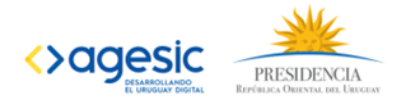

En el Paso 1 – Tipo de Registro, deberá seleccionar o ingresar:

UNIDAD REGULADORA Y DE CONTROL DE DATOS PERSONALES

- El tipo de registro que se realizará (por ejemplo Base de Datos, Códigos de Conducta). Para ello, deberá seleccionar el que corresponda de una lista de opciones que se despliega al seleccionar la flecha al final del espacio.
- El Titular del registro también deberá seleccionarse de una lista desplegable que contiene las siguientes opciones:
  - Personal: Es un registro cuyo titular el propio usuario.
  - Persona Física: El titular del registro será otra persona física diferente del usuario.
  - Persona Jurídica: Es un registro para una persona jurídica.
  - Organismo: Es un registro para un Organismo público.
- Nombre del registro: nombre con el cual se identificará el registro, relativo a qué datos se están registrando. No podrá ingresar un nombre ya utilizado para identificar otro registro.
- Descripción: texto explicativo que describa la información que se está registrando.

Una vez que completó el paso 1, haga clic en el botón "Siguiente".

Dependiendo del tipo de titular que se haya ingresado se desplegaran las siguientes pantallas:

#### Paso 2: Titular del registro

#### Personal

Si el tipo de registro es Personal, los datos del usuario se cargan automáticamente. En este caso no podrá ingresar representantes del titular. El único dato que deberá ingresar en este paso es el correo electrónico. Una vez ingresado, haga clic en el botón "Siguiente".

| uevo Registro              | Nuevo Registro                                                                          |
|----------------------------|-----------------------------------------------------------------------------------------|
| Mis Registros              | 1. Tipo de registro 2. Datos del titular 3. Domicilio constituido 4. Datos del registro |
| Pendientes de Aclaración   |                                                                                         |
| Aprobados 0                | Datos del Titular                                                                       |
| Pendientes de Aprobación 3 |                                                                                         |
| Borradores 3               | Documento de identidad: Cl • 1.234.567-8                                                |
| No vigentes                | Pais: Uruguay 🔹                                                                         |
|                            | Código numérico: 0                                                                      |
|                            | Nombre completo: Administrador del Sistema                                              |
|                            | Correo electronico: correo@correo                                                       |
|                            | << Atras   Siguiente >>                                                                 |

#### Persona Jurídica

 Deberá ingresar en primer lugar los datos del titular. En el caso de que el usuario sea el representante de la persona jurídica, debe seleccionar la casilla "Soy representante del titular". El panel "Datos del representante" mostrará con los datos del usuario y no le permitirá editarlos.

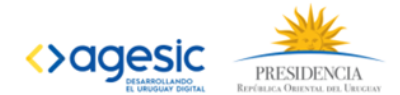

- El panel para ingresar representantes se muestra o no dependiendo del tipo de registro que haya ingresado en el paso anterior.
- Si hace clic en el botón "Agregar representante" que se encuentra al final de la pantalla, se cargará el mismo panel abajo para ingresar otro representante.
- El país viene precargado con el valor "Uruguay", si desea modificarlo, elija el correspondiente haciendo clic en la flecha al final del espacio.
- Si se selecciona el check "Soy representante del titular" no se debe mostrar el panel para ingresar representantes.
- Por cada nuevo representante que se agregue, si el tipo de documentos es "CI" (cédula de identidad), además del número de cédula, ingrese la serie y número identificador que se encuentran visibles en el dorso de la cédula encima de la huella digital. Luego haga clic en el botón "Obtener datos" con el cual se validará contra el servicio de DNIC si los datos ingresados son correctos.
- Luego haga clic en el botón "Siguiente".

UNIDAD REGULADORA Y DE CONTROL DE

DATOS PERSONALES

| evo Registro             | Nuevo registro                                                                                                    |
|--------------------------|----------------------------------------------------------------------------------------------------|
| Mis Registros            | 1. Tipo de registro         2. Datos del títular         3. Domicilio constituido         4. Datos del registro         5. Enviar Registro |
| Pendientes de Aclaración |                                                                                                    |
| Aprobados ()             | Datos del Titular                                                                                                    |
| Pendientes de Aprobación | Los campos marcados con asterisco(*) son obligatorio                                                                                       |
| Jorradores 3             | Nombre o razón social: •                                                                                                    |
| lo vigentes              |                                                                                                    |
|                          |                                                                                                    |
|                          | Correo electronico: •                                                                                                    |
|                          | Soy representante del Titular.                                                                                                    |
|                          | Datos del representante ×                                                                                                    |
|                          |                                                                                                    |
|                          | Documento de identidad: • C.I. •                                                                                                    |
|                          | Pais: • Uruguay •                                                                                                    |
|                          | Obtener Datos Se enviarán los datos a la Dirección Nacional de<br>Identificación Civil para obtener su información.                        |
|                          | Nombre completo:                                                                                                    |
|                          |                                                                                                    |
|                          | Correo electronico: •                                                                                                    |
|                          | Agregar representante                                                                                                    |
|                          | << Atrás Siguiente >                                                                                                    |

#### Persona Física

Si el titular ingresado es una persona física distinta al usuario, ingrese los datos del titular de la misma manera indicada anteriormente. Si el tipo de documento no es cédula de identidad, especifique el tipo y complete manualmente el nombre completo.

Tendrá la posibilidad de ingresar un representante del titular de la misma manera indicada anteriormente.

Una vez completados los datos, haga clic en el botón "Siguiente".

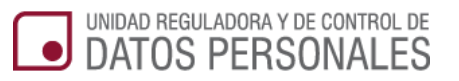

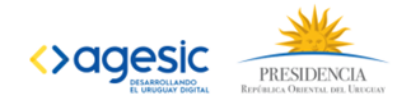

| ievo Registro            |   | Nuevo Registro                                                                                                    |
|--------------------------|---|----------------------------------------------------------------------------------------------------|
| Mis Registros            |   | 1. Tipo de registro 2. Datos del titular 3. Domicilio constituido 4. Datos del registro                             |
| Pendientes de Aclaración | 0 |                                                                                                    |
| Aprobados                | 0 | Datos del Titular                                                                                                   |
| Pendientes de Aprobación | 0 |                                                                                                    |
| Borradores               | 0 | Los campos marcados con asterico(*) son obligatorio                                                                 |
| No vigentes              | 0 | Documento de identidad : • Cl •                                                                                     |
|                          |   | País: • Uruguay •                                                                                                   |
|                          |   | Nro Serie/Identificador : •                                                                                         |
|                          |   | Oblemer Dialos Se envirán los dates a la Dirección Nacional de<br>devinificación Civil para obtener su información. |
|                          |   | Nombre completo: •                                                                                                  |
|                          |   | Correo electronico: •                                                                                               |

| Datos del representante     |                                                                                                    | ×            |
|-----------------------------|----------------------------------------------------------------------------------------------------|--------------|
| Documento de identidad: •   | Cl •                                                                                                    |              |
| Pais: •                     | Uruguay                                                                                                    |              |
| Nro Serie/Identificador : • | 0                                                                                                    |              |
|                             | Obtener Datos Se enviarán los datos a la Dirección Nacional de<br>Identificación Civil para obtener su información. |              |
| Nombre completo: •          |                                                                                                    |              |
| Correo electronico: •       |                                                                                                    |              |
|                             | Agregar representante                                                                                               | Siguiente >> |

#### Organismo

Cuando el titular sea un organismo público, ingrese inciso y unidad ejecutara seleccionando la opción correspondiente mediante la flecha que está al final del espacio. En caso de no existir la opción buscada, ingrese manualmente la dependencia u organismo que responda. El correo electrónico es un dato obligatorio.

| ievo Registro           |   | Nuevo Registro                     |                                 |                                     |                  |
|-------------------------|---|------------------------------------|---------------------------------|-------------------------------------|------------------|
| Mis Registros           |   | 1. Tipo de registro 2. Datos del t | itular 3. Domicilio constituido | 4. Datos del registro               |                  |
| endientes de Aclaración | 0 |                                    |                                 |                                     |                  |
| probados                | 0 | Datos del Titular                  |                                 |                                     |                  |
| endientes de Aprobación | 0 |                                    |                                 | Los campos marcados con asterico(*) | son obligatorios |
| orradores               | 0 | Inciso:                            | Seleccionar                     | ×                                   |                  |
| lo vigentes             | 0 | Unidad ejecutora:                  | Seleccionar                     | •                                   |                  |
|                         |   | Dependencia/Otro organismo:        |                                 |                                     |                  |
|                         |   | Correo electrónico:                |                                 |                                     |                  |

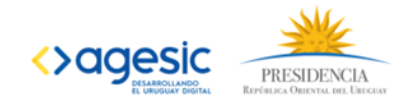

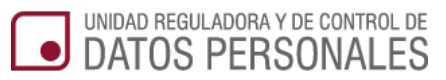

| Datos del representante     |                                                                                                    | ×                 |
|-----------------------------|----------------------------------------------------------------------------------------------------|-------------------|
| Documento de identidad: •   | CI •                                                                                                    |                   |
| Pais: •                     | Uruguay                                                                                                    |                   |
| Nro Serie/Identificador : • |                                                                                                    |                   |
|                             | Obtener Datos Se enviarán los datos a la Dirección Nacional de<br>Identificación Civil para obtener su información |                   |
| Nombre completo: •          |                                                                                                    |                   |
| Correo electronico: •       |                                                                                                    |                   |
|                             |                                                                                                    |                   |
|                             | Agregar representante                                                                                              |                   |
|                             | << A                                                                                                    | tras Siguiente >> |

El panel de representantes se muestra o no dependiendo de la configuración del tipo de registro.

Podrá agregar más de un representante haciendo clic en el botón "Agregar representante".

Luego de ingresada la información solicitada haga clic en el botón "Siguiente".

#### Paso 3: Domicilio constituido

En este paso, ingrese el domicilio que corresponde al registro. El correo electrónico ingresado en este paso será al cual se le enviarán las distintas comunicaciones sobre el registro.

Una vez completados los datos, haga clic en el botón "Siguiente".

| uevo Registro            | Nuevo Registro                                                                          |
|--------------------------|-----------------------------------------------------------------------------------------|
| Mis Registros            | 1. Tipo de registro 2. Datos del titular 3. Domicilio constituido 4. Datos del registro |
| endientes de Aclaración  |                                                                                         |
| Aprobados 0              | Domicilio constituido                                                                   |
| Pendientes de Aprobación | Los campos marcados con asterico(*) son obligatorios                                    |
| Borradores               | Departamento: Seleccionar                                                               |
| No vigentes              |                                                                                         |
|                          | Localidad:                                                                              |
|                          | Dirección:                                                                              |
|                          | Teléfono:                                                                               |
|                          | Correo electrónico:                                                                     |
|                          | Se enviarán a este correo las comunicaciones correspondientes.                          |
|                          | << Atras   Siguiente >>                                                                 |

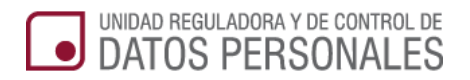

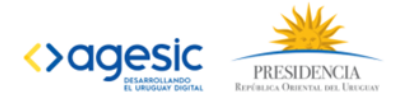

#### Paso 4: Datos del registro

Seleccionando para Tipo de registro la opción "Inscripción de Códigos de Conducta":

Se presenta una pantalla con un link para agregar un documento.

| 1. Tipo de registro | 2. Datos del titular 3. D | omicilio constituido | 4. Datos del registro | 5. Enviar Registro           |            |
|---------------------|---------------------------|----------------------|-----------------------|------------------------------|------------|
|                     |                           |                      | Los campos marc       | ados con asterisco(*) son ob | ligatorios |
| gregar Documento 😝  | Debe ac                   | ljuntar el código    | de conducta           |                              |            |
|                     | Nombre del docum          | iento                |                       |                              |            |
| ecna                |                           |                      |                       |                              |            |

Seleccionando para Tipo de registro la opción "Registro de Base de Datos":

A continuación deberá completar un formulario que tiene todos los datos correspondientes al registro que está realizando. El mismo está dividido en segmentos:

#### 4.1 Ubicación física de la base de datos

En este segmento, ingrese la dirección de la ubicación física del registro. En caso de la ubicación no corresponda al titular, sino a un tercero, o si tiene ubicaciones alternativas o secundarias, haga clic en la casilla que corresponda. A continuación ingrese los datos en la tabla que el sistema desplegara.

| alternativas, ya sea en el propio organisi<br>u oficina donde se encuentra la Base de | no, empresa o u<br>Datos y la direc | in tercero.<br>ción de la | misma. | carse el orga | nismo, empr | esa, depend | encia |
|---------------------------------------------------------------------------------------|-------------------------------------|---------------------------|--------|---------------|-------------|-------------|-------|
| Departamento: 🔹                                                                       | Seleccionar.                        |                           | •      |               |             |             |       |
| Localidad: 🔹                                                                          |                                     |                           |        |               |             |             |       |
| Dirección: •                                                                          |                                     |                           |        |               |             |             |       |
| Teléfono: 🔹                                                                           |                                     |                           |        |               |             |             |       |
| Correo electrónico: •                                                                 |                                     |                           |        |               |             |             |       |
| ¿ La ubicación corresponde a un<br>tercero ?                                          | Si 🔘                                | No                        | 0      |               |             |             |       |
| ی Existen ubicaciones alternativas<br>o secundarias ? *                               | Si 🔘                                | No                        | 0      |               |             |             |       |

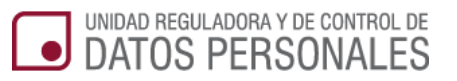

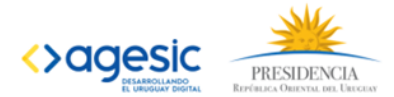

#### 4.2 Identificación de un tercero que realiza el tratamiento

En caso de que exista un tercero que utiliza los datos del registro, haga clic en "Organismo Público" o "Empresa Privada" según corresponda. A continuación, ingrese los datos del representante del organismo o empresa que acaba de seleccionar.

| ompletar en caso de que un terce | ero realice el tratamiento d | e la Base de Datos por cuenta del respons | able |
|----------------------------------|------------------------------|-------------------------------------------|------|
| Si el tercero e                  | s: Seleccionar               | Ŧ                                         |      |
|                                  |                              |                                           |      |

#### 4.3 Datos del contacto técnico de la base de datos

Este segmento aplica solo a las bases de datos informatizadas. En el mismo debe ingresar los datos de la persona que es responsable por la gestión técnica y la seguridad de la base de datos y si depende del titular del registro o de un tercero. La URCDP podrá comunicarse con esta persona para realizar algún tipo de consulta técnica.

| Documento de Identidad:      | Seleccion             |
|------------------------------|-----------------------|
| Pais:                        | Seleccionar           |
| Nombre completo:             | •                     |
| Correo electrónico:          | •                     |
| Teléfono:                    | •                     |
| El técnico es dependiente de | • Titular 🔍 Tercero 🔾 |
|                              |                       |

#### 4.4 Servicio o unidad donde se pueden ejercer los derechos

En este segmento, debe indicar a donde una persona cuyos datos están en la base registrada puede ejercer sus derechos de acceso, rectificación, inclusión, actualización o supresión. Por ejemplo cuando una empresa tiene varios locales deberá indicar en cuál de ellos podrá presentarse para ejercer alguno de sus derechos. Si el lugar de ejercicio de los derechos coincide con el de la empresa, se deberá volver a indicar los datos de ésta.

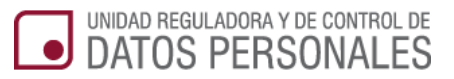

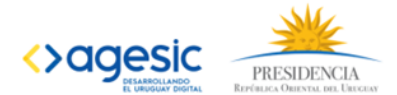

| Contacto: •           |               |
|-----------------------|---------------|
| Departamento: 🔹       | Seleccionar • |
| Localidad: 🔹          |               |
| Dirección: •          |               |
| Teléfono: 🔶           |               |
| Correo electrónico: 🔹 |               |
| Página web:           |               |

#### 4.5 Ejercicio de los derechos de los titulares de los datos

En este segmento, haga clic en los medios disponibles para ejercer los derechos que correspondan a la base de datos que está registrando.

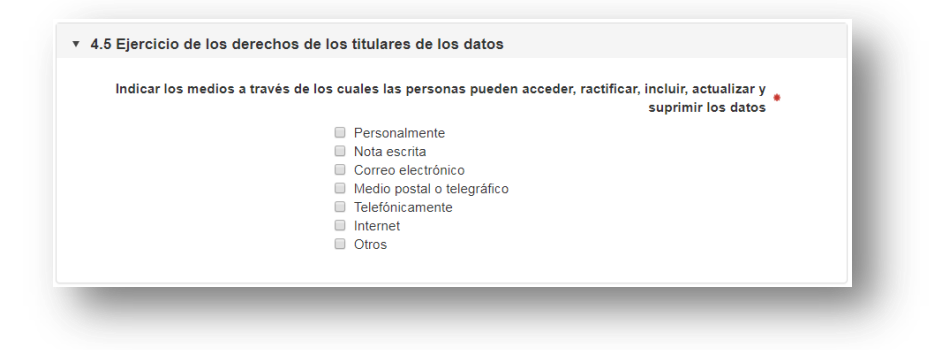

#### 4.6 Datos sometidos al tratamiento de la Base de Datos

En el segmento "Cantidad de datos" indique el número de personas físicas o jurídicas (o ambas) que se encuentran en la base de datos registrada.

En el segmento "Tipos de información incorporada en la Base de Datos" indique los diferentes tipos de datos que constan en la base registrada. Al seleccionar "Si" en cada pregunta, el sistema desplegara opciones. Marque la que corresponda en cada caso. En el caso datos no incluidos en las opciones anteriores, deberá aclararlos en el casillero "Otros" que corresponda al tipo de información.

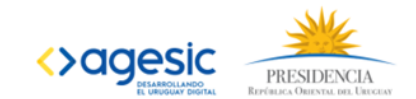

| and an uniter of                                                              |                                                                                      |                                                                      |                     |                        |                        |                                                |
|-------------------------------------------------------------------------------|--------------------------------------------------------------------------------------|----------------------------------------------------------------------|---------------------|------------------------|------------------------|------------------------------------------------|
| Cantidad de pers                                                              | sonas físicas sometidas                                                              | al tratamiento: 🔹                                                    | 0                   |                        |                        |                                                |
| Cantie                                                                        | dad de personas jurídica                                                             | s sometidas al tratamiento:                                          | 0                   |                        |                        |                                                |
| ipos de informac<br>eleccione el tipo o<br>eberá indicarse e<br>egún aplique. | ión incorporada en la Ba<br>le información en cada un<br>I tipo de información inclu | <b>ase de Datos</b><br>a de las categorías o<br>iida en su Base de l | que con<br>Datos; p | iiene la E<br>buede se | Base de l<br>elecciona | Datos.<br>r una, varias o todas las categorías |
| ¿ La base inc                                                                 | luye datos de carácter io                                                            | dentificatorio ? 🌘                                                   | Si                  | 0                      | No                     | •                                              |
| ; La base incluy                                                              | e datos de característica                                                            | s personales ? 🔹                                                     | Si                  | 0                      | No                     | •                                              |
| ¿ La base                                                                     | de datos incluye datos (<br>comerc                                                   | de información<br>cial y general ? <sup>*</sup>                      | Si                  |                        | No                     | 0                                              |
| ¿ La base                                                                     | incluye datos económico                                                              | o-financieros ? 🎍                                                    | Si                  | 0                      | No                     | 0                                              |
| . La base incluye                                                             | otros datos especialme                                                               | nte protegidos<br>? *                                                | Si                  | 0                      | No                     | 0                                              |
|                                                                               | ی La base incluye dat                                                                | tos sensibles ? 🌲                                                    | Si                  |                        | No                     | 0                                              |
|                                                                               | : La base incluve                                                                    | e otros datos ? 🙍                                                    | Si                  | 0                      | No                     | 0                                              |

#### 4.7 Procedimiento de obtención y tratamiento de datos

UNIDAD REGULADORA Y DE CONTROL DE DATOS PERSONALES

En este segmento indique todos los medios que dispone para la obtención de los datos personales objeto de tratamiento, el tiempo de conservación de los mismos, la finalidad por la cual se realiza el tratamiento de los datos, si se realiza cesión o comunicación de esos datos y los motivos.

En el punto 4.7.6 "Transferencias internacionales" indique si comunica los datos del registro a otro país en caso de que corresponda. El sistema desplegará un menú de opciones para que marque el o los países que correspondan. *Los "países adecuados" son aquellos que han adoptado la normativa de Unión Europea sobre protección de datos personales.* 

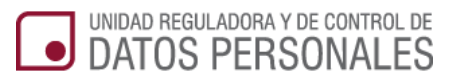

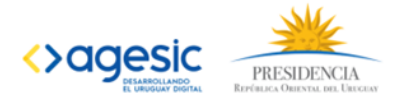

| 4.7.1 Procedencia de los datos *      |                                                                                                    |
|---------------------------------------|----------------------------------------------------------------------------------------------------|
|                                       | <ul> <li>Proporcionado por el interesado o su Representante<br/>Legal</li> <li>Otras personas físicas o jurídicas distintas del afectado o<br/>su representante</li> <li>Fuentes públicas de información</li> <li>Registros públicos</li> <li>Instituciones públicas</li> <li>Afiliados de la Base de Datos</li> <li>Otros</li> </ul> |
| .7.2 Procedimientos de obtención 🔹    |                                                                                                    |
|                                       | <ul> <li>Formularios</li> <li>Transmisión electrónica</li> <li>Encuestas</li> <li>Telemarketing</li> <li>Entrevistas personales</li> <li>Referencias comerciales y/o personales</li> <li>Videovigilancia</li> <li>Otros</li> </ul>                                                                                                    |
| 4.7.3 Tiempo de conservación de       | Seleccionar •                                                                                                    |
| los datos:                            | Especifique el tiempo de conservación de los datos colectados                                                                                                    |
| 4.7.4 Tratamiento de los datos •      | Contactos Cumplimiento de la relación contractual Cumplimiento de obligaciones legales Video vigilancia Otros Finalidad de los datos tratados                                                                                                    |
| 4.7.5 Cesiones o comunicaciones de    | datos:                                                                                                    |
| ¿ Realiza comunica                    | ciones de datos ? 🔹 Si 💿 No 💿                                                                                                    |
| 4.7.6 Transferencias internacionales: |                                                                                                    |
| ¿ Realiza transferencias              | internacionales ? 🔹 Si 💿 No 💿                                                                                                    |
|                                       |                                                                                                    |

#### 4.8 Medidas de seguridad

En este segmento, indique si toma medidas de algún tipo para garantizar la seguridad de la base de datos registrada.

| : Adonta medidas de seguridad 2 - | si 🔘 | No. |  |
|-----------------------------------|------|-----|--|
| C Auopia medidas de segundad : 🌲  | 51 0 |     |  |
|                                   |      |     |  |

#### 4.9 Descripción técnica de la base de datos

En este segmento, el soporte papel o electrónico según corresponda. A continuación describa en general como es el sistema de información.

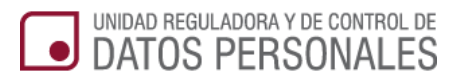

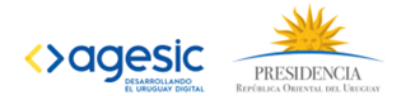

| dique soporte utilizado para registra             | r los datos:                      |
|---------------------------------------------------|-----------------------------------|
| escripción general del sistema de<br>información: | Papel Electrónico / Informatizado |

Una vez que completo todos los datos requeridos, haga clic en "Enviar".

Si todos los datos han sido completados, el sistema le indicará que su registro se guardó en borrador y tendrá la posibilidad de editarlo.

#### Paso 5: Enviar registro

Para finalizar el registro, haga clic en el botón "Confirmar envío", como muestra la imagen a continuación.

| ievo Registro            |   | Actualización de    | e registro                   |                                                 |                       |                          |
|--------------------------|---|---------------------|------------------------------|-------------------------------------------------|-----------------------|--------------------------|
| Mis Registros            |   | 1. Tipo de registro | 2. Datos del titular         | 3. Domicilio constituido                        | 4. Datos del registro | 5. Enviar Registro       |
| Pendientes de Aclaración | 0 |                     |                              |                                                 |                       |                          |
| Aprobados                | 0 |                     | Su reg                       | gistro ha sido guarda                           | do en borrador.       |                          |
| Pendientes de Aprobación | 0 | Pu                  | ede seguir editar<br>En caso | ndo volviendo atrás, o<br>que hava finalizado ( | o continuar en otro   | o momento.               |
| Borradores               | 0 |                     |                              | quo nuju nnunzuuo .                             |                       |                          |
| No vigentes              | 0 |                     |                              | Deshacer A                                      | Actualizaciones       | << Atrás Confirmar envio |
|                          |   |                     |                              |                                                 |                       |                          |

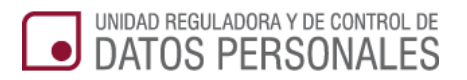

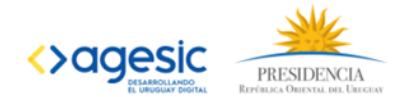

## 5. Consulta de Registro

| evo Registro            | Consulta de registr  | 0                                                               |  |
|-------------------------|----------------------|-----------------------------------------------------------------|--|
| Mis Registros           | Collectoreter        | A device beneficial of a Circle on a                            |  |
| endientes de Aclaración | Solicitante:         | Administrador del Sistema<br>Ciudadano que realizó la solicitud |  |
| probados 🔳              | Tipo de registro:    | Registro de BD                                                  |  |
| endientes de Aprobación | Tipo de titular:     | Personal                                                        |  |
| Borradores              | Titular:             | Administrador del sistema                                       |  |
| No vigentes             | Nombre del registro: | persona física 1                                                |  |
|                         | , i                  |                                                                 |  |
|                         | Domicilio constituío | do                                                              |  |
|                         | Departamento:        | Canelones                                                       |  |
|                         | Localidad:           | v                                                               |  |
|                         | Dirección:           | w                                                               |  |
|                         | Teléfono:            | v                                                               |  |
|                         | Correo electrónico:  | v                                                               |  |
|                         |                      | Se enviarán a este correo las comunicaciones correspondientes   |  |

| Pais Tipo Documento   |          | Nro.       | Docum     | ento                 | Correo electróni |
|-----------------------|----------|------------|-----------|----------------------|------------------|
|                       |          | Ningún c   | lato disp | onible en esta tabla |                  |
| Gestión de la solicit | tud      |            |           |                      |                  |
| ld solicitud:         |          |            |           |                      |                  |
| Estado:               | Bor      | rrador     | ۲         | Representaciones:    | Sin asignar      |
| Fecha creación:       | <b>#</b> | 01/10/2014 |           | Fecha envio:         | <b>#</b>         |
| Fecha aprobación:     | <b>#</b> |            |           | Fecha vigencia:      | <b>#</b>         |
| Documento aprobación: | No tie   | ne         |           |                      |                  |
| ▶ Versiones           |          |            |           |                      |                  |
| ► Formulario          |          |            |           |                      |                  |
|                       |          |            |           |                      | Actualiz         |

La siguiente información de la gestión de la solicitud de registro debe estar oculta cuando el registro se encuentra en estado "En revisión":

- Fecha de Aprobación.
- Fecha de Vigencia.
- Estado de representaciones (aprobadas/no aprobadas).
- Documento de aprobación de registro.

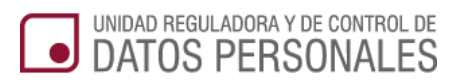

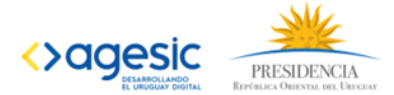

Las versiones del registro se mostrarán en una sección que aparece cerrada y se puede abrir mostrando la grilla de versiones para que se puedan descargar los PDF.

| Fecha | Versión | Documento generado                   |  |
|-------|---------|--------------------------------------|--|
|       |         | Ningún dato disponible en esta tabla |  |
|       |         |                                      |  |

Al presionar "Formulario" se carga el formulario de registro con los datos solo lectura.

| Ilbicación física de la base de la base d | datos                                                                                                    |
|----------------------------------------------------------------------------------------------------|----------------------------------------------------------------------------------------------------|
| · Obicación naica de la base de                                                                                                    | uatos -                                                                                                    |
| Se debe establecer el lugar donde<br>posibles alternativas, ya sea en el<br>empresa, dependencia u oficina don                                                                                                    | se encuentra la ubicación física de la Base de Datos así como de las<br>propio organismo, empresa o un tercero. Deberá indicarse el organismo,<br>de se encuentra la Base de Datos y la dirección de la misma. |
| Departamento:                                                                                                    | Cerro Largo 🔻                                                                                                    |
| Localidad:                                                                                                    | asd                                                                                                    |
| Dirección:                                                                                                    | asd                                                                                                    |
| Teléfono:                                                                                                    | asd                                                                                                    |
| Correo electrónico:                                                                                                    | asd@asd.com                                                                                                    |
| ¿ La ubicación corresponde a un<br>tercero ?                                                                                                    | Si 🕕 No 🐵                                                                                                    |
| خ Existen ubicaciones<br>alternativas o secundarias ?                                                                                                    | Si 🔘 No 🐵                                                                                                    |
| Identificación de un tercero a                                                                                                    | ue realize el tratamiento                                                                                                    |
|                                                                                                    |                                                                                                    |
| Datos del contacto técnico de                                                                                                    | e la base de datos                                                                                                    |
| <ul> <li>Servicio o unidad donde se p</li> </ul>                                                                                                    | ueden ejercer los derechos                                                                                                    |
| <ul> <li>Ejercicio de los derechos de l</li> </ul>                                                                                                    | os titulares de los datos                                                                                                    |
| <ul> <li>Datos sometidos al tratamien</li> </ul>                                                                                                    | to de la Base de Datos                                                                                                    |
| Procedimiento de obtención y                                                                                                    | y tratamiento de datos                                                                                                    |
| ► Medidas de seguridad                                                                                                    |                                                                                                    |
|                                                                                                    |                                                                                                    |

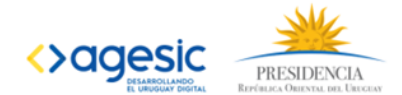

Las acciones de "Actualizar" y "Solicitar Baja" estarán disponibles solo si el registro está en alguno de los siguientes estados:

Actualizar

• Aprobado.

UNIDAD REGULADORA Y DE CONTROL DE DATOS PERSONALES

- Pendiente de aclaraciones.
- Vencido.
- Histórico.

Al presionar "Solicitar Baja" se muestra un campo de texto para ingresar el motivo de la baja, una vez ingresado y confirmando la baja el registro será enviado a URCDP para que evalúen la solicitud.

Al presionar "Actualizar" se presenta el registro en modo de edición, los datos se permiten editar a partir del paso 2 "Datos del titular" ya que los datos del paso 1 no pueden modificarse. Dentro del paso 2 solo pueden modificarse el nombre del titular y el correo electrónico.

Al momento de Actualizar un registro en todos los pasos se presentara el botón "Deshacer Actualizaciones" que permitirá deshacer cualquier cambio hecho a los datos del registro hasta el momento.

| eshacer Actualizaciones | Siguiente >> |
|-------------------------|--------------|
| -snacer Actualizationes | siguiente >> |

Solicitar baja

Los registros que se encuentren en estado de Borrador tendrán un botón de "Eliminar" que elimina el registro como si no hubiera existido.

| Actualizar | : Esta poquira que dessa aliminar el registro? |                  |
|------------|------------------------------------------------|------------------|
|            | S                                              |                  |
|            |                                                | Cancelar Aceptar |
|            |                                                |                  |

### 6. En caso de dudas

Si tiene dudas o consultas, puede recurrir a la **Ayuda** o al **Contacto** que se encuentran en el extremo inferior de la pantalla.

También podrá acceder a asistencia a través de los siguientes medios:

Por Teléfono: 29010065, opción 3.

Por Correo electrónico: infourcdp@datospersonales.gub.uy